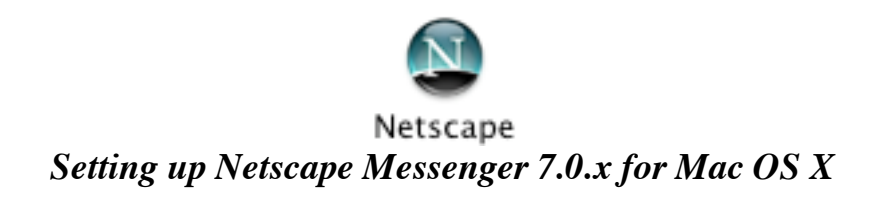

From the Window Menu and choose Mail & Newsgroups.

|                       | Window                  | Help |    |  |
|-----------------------|-------------------------|------|----|--|
| 1                     | Navigator               |      | ₩1 |  |
| 4                     | Mail & Newsgroups 🏾 🏶 🏾 |      | ж2 |  |
| l                     | Instant Messenger       |      | Ж3 |  |
| l                     | Composer                |      | Ж4 |  |
| ł                     | Address Book %5         |      | Ж5 |  |
| ✓ 1 Google – Netscape |                         |      | _  |  |

Once Mail and Newsgroups loads click *Edit* and choose *Mail & Newsgroups Account Settings*.

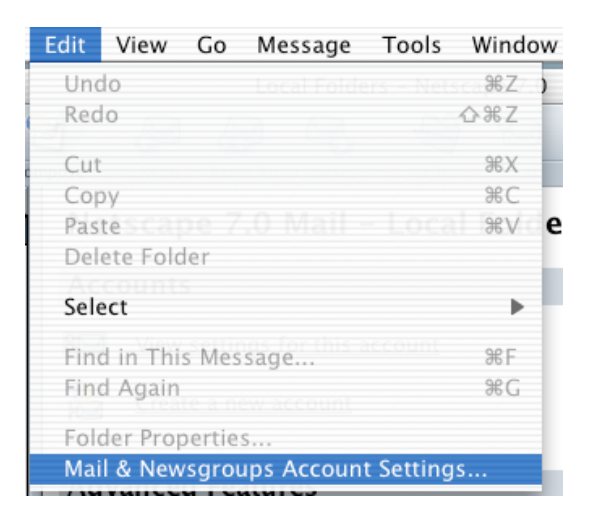

<u>Choose Outgoing Server (SMTP)</u> from the list. Then enter in your outgoing mail server address followed by your username then click the *Add Account* button.

| Local Folders                                                                                                    | Outgoing Server (SMTP) Settings                                                                                                    |
|----------------------------------------------------------------------------------------------------|----------------------------------------------------------------------------------------------------|
| Outgoing Server (SMTP)                                                                                             |                                                                                                    |
| Free Webmail<br>▼news.isp.net<br>- Copies & Folders<br>- Addressing<br>- Offline & Disk Space<br>- Server Settings | Only one outgoing server (SMTP) needs to be specified, even if you have several mail accounts. Enter the name of the server for outgoing messages. Server Name: smtp.isp.net Port: Vuse name and password User Name: username Use secure connection (SSL): O Never O When available O Always Advanced |
| Add Account                                                                                                    | ]                                                                                                    |
| Set as Default                                                                                                    | ]                                                                                                    |
|                                                                                                    | ]                                                                                                    |
| Help                                                                                                    | Cancel                                                                                                    |

©2003 Octavio G. Zuniga • Tavio@MacEuphoria.com

The New Account Setup window appears. Choose E-mail account and click Next.

| New Account Setup                                                                                                    |  |  |  |  |
|----------------------------------------------------------------------------------------------------|--|--|--|--|
| This Wizard will collect the information necessary to set up a Mail or<br>Newsgroup account. If you do not know the information requested, please<br>contact your System Administrator or Internet Service Provider.<br>Select the type of account you would like to set up: |  |  |  |  |
| Email account                                                                                                    |  |  |  |  |
| AOL account (For example, Jsmith@aol.com)     Netscape Webmail (For example, ismith@netscape.net)                                                                                                    |  |  |  |  |
| O Newsgroup account                                                                                                    |  |  |  |  |
|                                                                                                    |  |  |  |  |
|                                                                                                    |  |  |  |  |
|                                                                                                    |  |  |  |  |
|                                                                                                    |  |  |  |  |
|                                                                                                    |  |  |  |  |
|                                                                                                    |  |  |  |  |
|                                                                                                    |  |  |  |  |
| <pre></pre>                                                                                                    |  |  |  |  |

The Identity window appears. Type in your name and E-mail address then click NEXT.

| dentity                                                                                                    |  |  |  |  |
|----------------------------------------------------------------------------------------------------|--|--|--|--|
| Each account can have its own identity, which is the information that identifies you to others when they receive your messages. |  |  |  |  |
| Enter the name you would like to appear in the "From" field of your outgoing messages (for example, "John Smith").              |  |  |  |  |
| Your Name: John Smith                                                                                                    |  |  |  |  |
| Enter your email address. This is the address others will use to send email to you (for example, "user@example.net").           |  |  |  |  |
| Email Address: username@isp.net                                                                                                 |  |  |  |  |
|                                                                                                    |  |  |  |  |
|                                                                                                    |  |  |  |  |
|                                                                                                    |  |  |  |  |
|                                                                                                    |  |  |  |  |
|                                                                                                    |  |  |  |  |
|                                                                                                    |  |  |  |  |
|                                                                                                    |  |  |  |  |
|                                                                                                    |  |  |  |  |
|                                                                                                    |  |  |  |  |
| < Back Next > Cancel                                                                                                    |  |  |  |  |

The Server Information screen appears. Choose *POP* and enter your *Incoming mail server* then click *NEXT*.

| Server Information                                                                                                    |  |  |  |
|----------------------------------------------------------------------------------------------------|--|--|--|
| Select the type of incoming server you are using.                                                                                                    |  |  |  |
| POP O IMAP                                                                                                    |  |  |  |
| Enter the name of your incoming server (for example, "mail.example.net"). Incoming Server: pop.isp.net                                                                               |  |  |  |
| Your existing outgoing server (SMTP), "smtp.isp.net", will be used. You can<br>modify outgoing server settings by choosing Mail & Newsgroups Account<br>Settings from the Edit menu. |  |  |  |
|                                                                                                    |  |  |  |
| <pre>&lt; Back Next &gt; Cancel</pre>                                                                                                    |  |  |  |

The User Name screen appears. Input your username and click NEXT.

| User Name                                                                           |                                       |  |  |
|-------------------------------------------------------------------------------------|---------------------------------------|--|--|
| Enter the user name given to you by your email provider (for example,<br>"jsmith"). |                                       |  |  |
| User Name:                                                                          | username                              |  |  |
|                                                                                     |                                       |  |  |
|                                                                                     |                                       |  |  |
|                                                                                     |                                       |  |  |
|                                                                                     |                                       |  |  |
|                                                                                     |                                       |  |  |
|                                                                                     |                                       |  |  |
|                                                                                     |                                       |  |  |
|                                                                                     |                                       |  |  |
|                                                                                     |                                       |  |  |
|                                                                                     |                                       |  |  |
|                                                                                     |                                       |  |  |
|                                                                                     | <pre>&lt; Back Next &gt; Cancel</pre> |  |  |

The Account Name screen appears. Enter in your *E-mail* address and click NEXT.

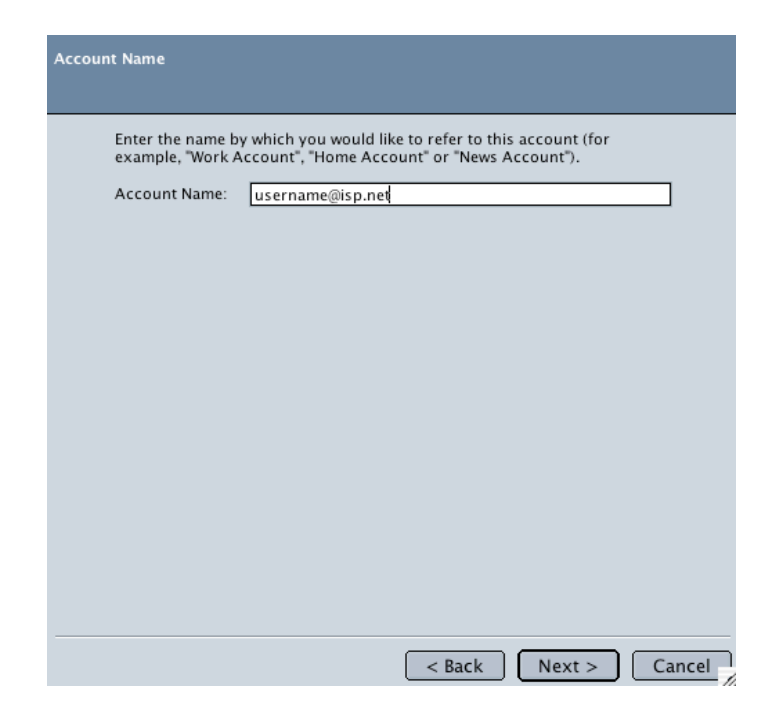

The Congratulations screen appears. Verify all information and click *Finish* to activate the account.

| Congratulations!                                                                                                    |                                                                                         |  |  |  |
|----------------------------------------------------------------------------------------------------|-----------------------------------------------------------------------------------------|--|--|--|
| Please verify that the information below is correct.                                                                            |                                                                                         |  |  |  |
| Account Name:<br>User Name:<br>Email Address:<br>Incoming Server Name:<br>Incoming Server Type:<br>Outgoing Server Name (SMTP): | username@isp.net<br>username<br>username@isp.net<br>pop.isp.net<br>POP3<br>smtp.isp.net |  |  |  |
| Click Finish to save these settings and exit the Account Wizard.                                                                |                                                                                         |  |  |  |
|                                                                                                    |                                                                                         |  |  |  |
|                                                                                                    |                                                                                         |  |  |  |
|                                                                                                    |                                                                                         |  |  |  |
|                                                                                                    | <pre>Gack Finish Cancel</pre>                                                           |  |  |  |

To check for new messages, click on GET MSGs located on the main window.

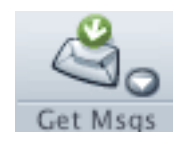